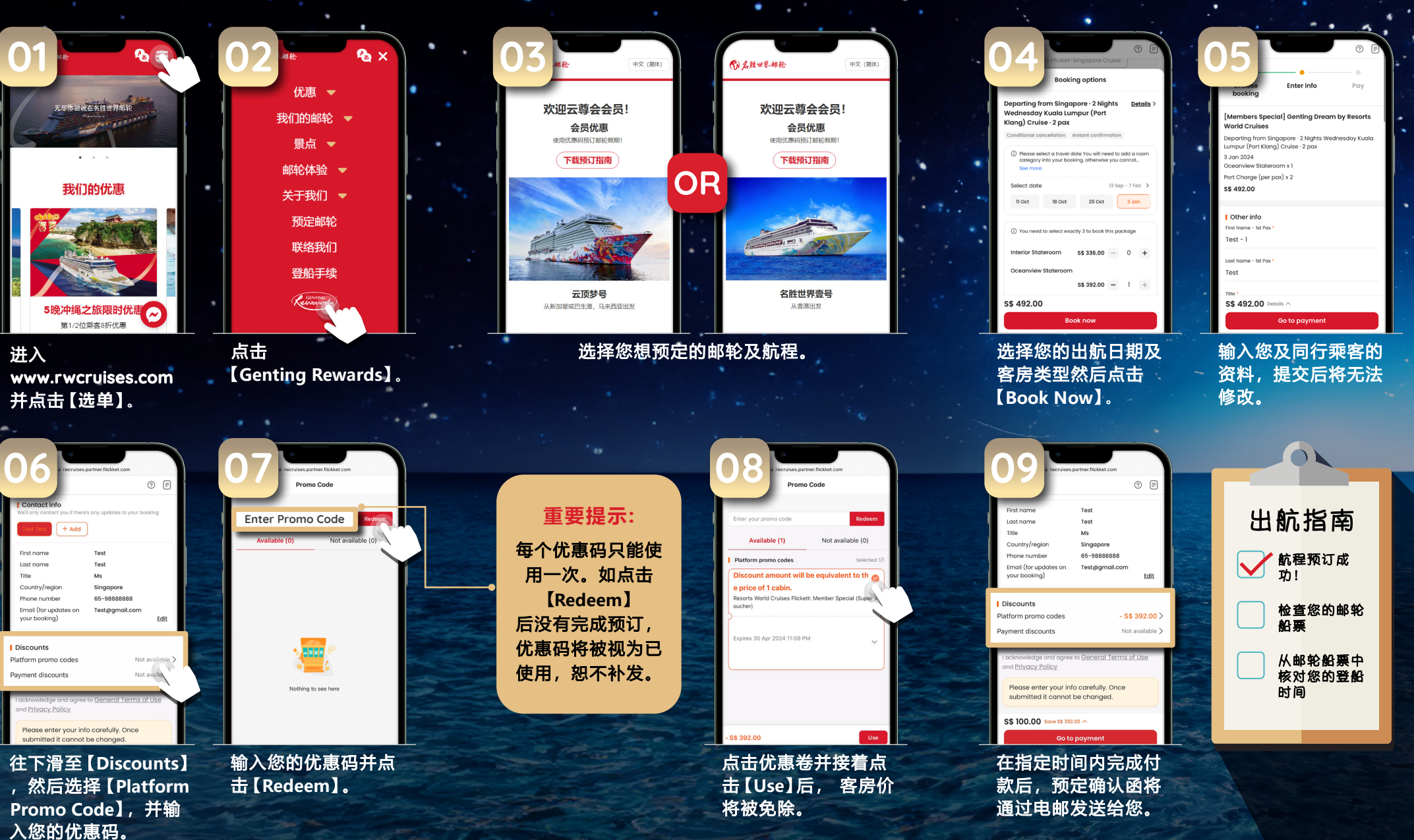

## 航程预订流程